## Upgrade Your PACER Account

## User has an Individual PACER account which needs to be upgraded.

| STEP | ACTION                                                                                                    |
|------|----------------------------------------------------------------------------------------------------|
| 1    | Got to <u>http://www.pacer.gov/nextgen/</u>                                                                                                    |
| 2    | Select Manage My Account.                                                                                                    |
|      | PACER<br>PUBLIC ACCESS TO COURT ELECTRONIC RECORDS                                                                                                    |
|      | HOME REGISTER FIND A CASE E-FILE QUICK LINKS HELP CONTACT US                                                                                                    |
|      | REMOVAL OF TLS 1.0<br>PACER Service Center will disable TLS 1.0 on our web servers on June 17, 2018. Our servers will refuse connections using TLS 1.0 from that date.                                        |
|      | PACER Links   Court Links   Search PACER Case Locator   If you received a notice from a federal court that it will be converting to NonConvertence and you have any questions, please refer to the following: |
| 3    | Login using your current PACER Username and Password.                                                                                                    |
|      | MANAGE MY ACCOUNT                                                                                                    |
|      | Enter your PACER credentials to update personal information, register to e-file, make an online payment, or to<br>perform other account maintenance functions.                                                |
|      | Login                                                                                                    |
|      | * Required Information                                                                                                    |
|      | Password *                                                                                                    |
|      | Login Clear Cancel                                                                                                    |
|      |                                                                                                    |

| STEP | ACTION                                                                                                    |
|------|----------------------------------------------------------------------------------------------------|
| 4    | The account type below is listed as Legacy account (created prior to August 11, 2014). <b>Select Upgrade Link</b> .                                                                    |
|      | Account Number2654003Usernameus4631Account Balance\$0.00Case Search StatusActiveAccount TypeLegacy PACER Account (Upgrade)                                                             |
| 5    | Update and/or complete the required information. Click <b>Submit</b> when finished.                                                                                                    |
|      | In the Person tab, select the <b>user type</b> that best describes your situation.<br>Government agency workers, check with your employer as to how you<br>complete your registration. |
|      | Select User Type                                                                                                    |
|      | OTHER COMMERCIAL ACCOUNT                                                                                                    |
|      | ******************* Government Accounts ************************************                                                                                                    |
|      | FEDERAL GOVERNMENT                                                                                                    |
|      | FEDERAL JUDICIARY                                                                                                    |
|      | STATE OR LOCAL GOVERNMENT                                                                                                    |
|      |                                                                                                    |
|      | S STUDENT                                                                                                    |
|      |                                                                                                    |
|      |                                                                                                    |
| 6    | Create a User Name, Password (using the guidelines in the pop-up box), select and answer the security questions then click <b>NEXT</b> .                                               |
| 7    | Click <b>Upgrade Complete</b> button. Your account is upgraded.                                                                                                    |

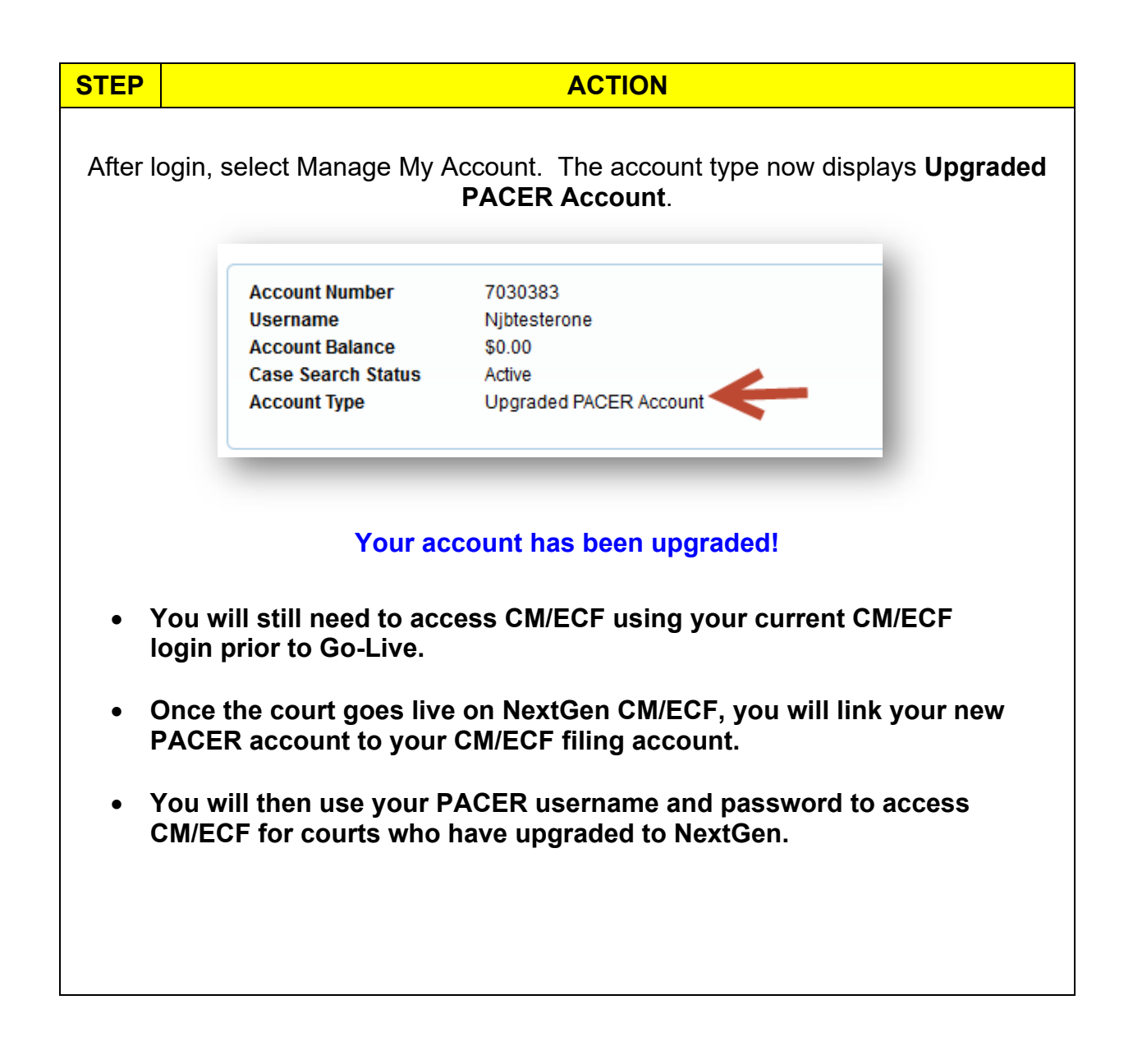